## Зайти на сайт www.bus.gov.ru

## Яндекс bus.gov.ru 🗴 Поиск Картинки Видео Карты Маркет Новости Эфир Коллекции Знат

#### Государственные муниципальные учреждения bus.gov.ru •

Государственный сайт с информацией о государственных муниципальных учреждениях. Можно производить поиск в реестре учреждений по названиям, видам услуг, карте, ключевым словам. Также присутствуют аналитические отчёты об учреждениях, рейтинги. Каждому ... Читать ещё >

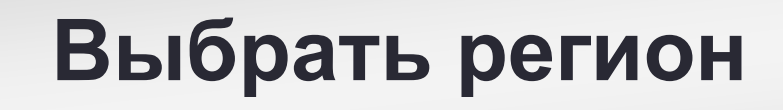

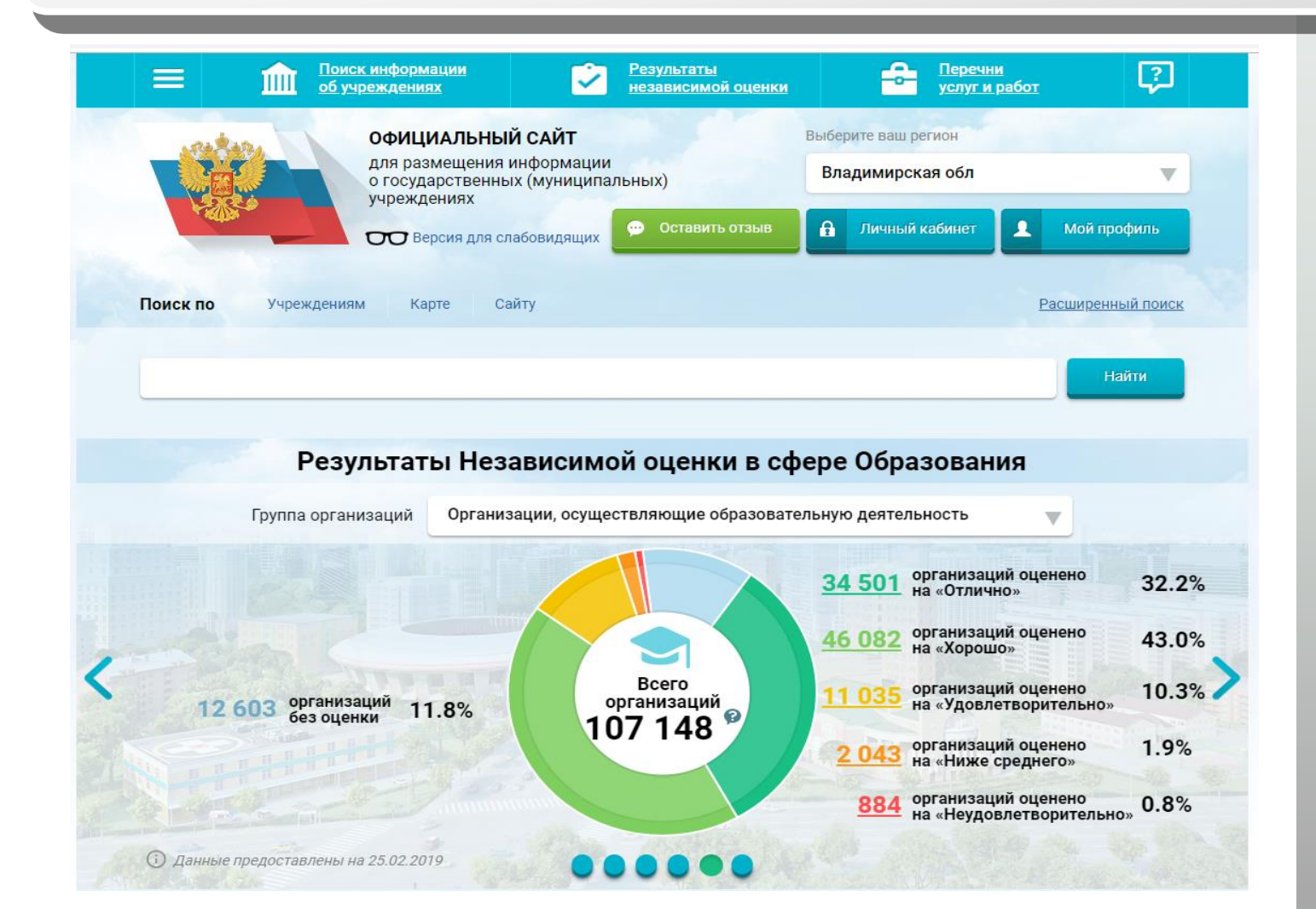

# В строке поиска набрать наименование организации

|                                                                                                 | <u>Поиск ин</u><br>об учреж,                                                                 | <u>формации</u><br>д <u>ениях</u>                                               | 2                                            | <u>Результаты</u><br>независимой оценки         | -                                             | <u>Перечни</u><br><u>услуг и работ</u> | ?                |
|-------------------------------------------------------------------------------------------------|----------------------------------------------------------------------------------------------|---------------------------------------------------------------------------------|----------------------------------------------|-------------------------------------------------|-----------------------------------------------|----------------------------------------|------------------|
|                                                                                                 |                                                                                              | рициальный<br>я размещения ин<br>осударственных<br>реждениях<br>Версия для слаб | САЙТ<br>иформации<br>(муниципа)<br>бовидящих | льных)                                          | Выберите ваш рег<br>Владимирска<br>П Личный к | гион<br>ая обл<br>абинет               | Мой профиль      |
| Выбери<br>Поиск по                                                                              | те район/го<br><sup>Учреждениям</sup>                                                        | ород для у<br><sub>Карте Сай</sub>                                              | /ТОЧНе<br><sup>ту</sup>                      | ния поиска                                      | Выбрать                                       | E                                      | асширенный поиск |
| MEOY COL                                                                                        | <u>∐</u> № 23                                                                                |                                                                                 |                                              |                                                 |                                               |                                        | Найти            |
| Показать ре<br>Найдено 36                                                                       | зультаты 🗾                                                                                   | Списком                                                                         | На кар                                       | те                                              |                                               | Срав                                   | нитывыбранные    |
| 1. <u>МУНИЦИ</u><br><u>"CPEДH9</u><br><u>ФЕДОРО</u><br>© <u>601915</u><br>€ 492323<br>@ http:// | ИПАЛЬНОЕ БЮДЖ<br>ІЯ ОБЩЕОБРАЗОВ,<br>ВИЧА УСТИНОВА"<br>5 <u>, Владимирская обл,</u><br>37978- | ЕТНОЕ ОБЩЕОБ!<br>АТЕЛЬНАЯ ШКОЛ<br>Ковров г. Строител                            | РАЗОВАТЕЛ<br>ІА№ 23 ИМ<br>ней ул, 7          | <u>ЬНОЕ УЧРЕЖДЕНИЕ ГО</u><br>ЕНИ ГЕРОЯ СОВЕТСКО | <u>ЭРОДА КОВРОВ/<br/>ГО СОЮЗА ДМИ</u>         | а<br>трия<br>С                         | Сравнить         |

Δ

## Выбрать вкладку «Оценить»

| Выберите район/город для уточнения поиска выбрать                                                                                                    |                                |
|----------------------------------------------------------------------------------------------------|--------------------------------|
| Поиск по Учреждениям Карте Сайту                                                                                                    | Расширенный поиск              |
| МБОУ СОШ № 23                                                                                                    | Найти                          |
| Показать результаты 📋 Списком 💿 На карте                                                                                                    |                                |
| Найдено 361 учреждений                                                                                                    | Оравнить выбранные             |
| <ol> <li>МУНИЦИПАЛЬНОЕ БЮДЖЕТНОЕ ОБЩЕОБРАЗОВАТЕЛЬНОЕ УЧРЕЖДЕНИЕ ГОРОДА КОВРОВА<br/>"СРЕДНЯЯ ОБЩЕОБРАЗОВАТЕЛЬНАЯ ШКОЛА № 23 ИМЕНИ ГЕРОЯ СОВЕТСКОГО СОЮЗА ДМИТРИЯ<br/>ФЕДОРОВИЧА УСТИНОВА"</li> <li> <u>601915, Владимирская обл, Ковров г, Строителей ул, 7</u><br/><b>4923237978-</b> </li> </ol> | Сравнить                       |
| ③ http://                                                                                                    |                                |
|                                                                                                    | Дата обновления:<br>05.02.2019 |
| 🗎 Регистрационные данные 📄 Подробная информация 💬 Оставить отзыв                                                                                                    | ★ Оценить                      |

5

## В появившемся окне поставить оценку (по шкале от 1 до 5)

| ≡  | <u>Поиск информации</u><br>об учреждениях                                               | Результаты<br>независимой оценки                  | Перечни<br>услуг и работ                                          | [?]  |
|----|-----------------------------------------------------------------------------------------|---------------------------------------------------|-------------------------------------------------------------------|------|
|    | ОфИЦИАЛЬНЫЙ САЙТ<br>для размещения информац<br>о государственных (муници<br>учреждениях | ции<br>іпальных)                                  | Выберите ваш регион<br>Владимирская обл<br>Закрь                  |      |
|    | Оцен                                                                                    | ите учреждение                                    |                                                                   |      |
| в  | <b>1 звезда</b> — неприемлемо<br><b>5 звезд</b> — отлично                               |                                                   |                                                                   |      |
| Пс | МУНИЦИПАЛЬНОЕ БЮДЖЕТНО<br>ГОРОДА КОВРОВА "СРЕДНЯЯ ОБЦ<br>ГЕРОЯ СОВЕТСКОГО СОЮЗА         | Е ОБЩЕОБРАЗОВ<br>ЦЕОБРАЗОВАТЕЛІ<br>А ДМИТРИЯ ФЁДО | АТЕЛЬНОЕ УЧРЕЖДЕНИЕ<br>ЬНАЯ ШКОЛА № 23 ИМЕНИ<br>ОРОВИЧА УСТИНОВА" | оиск |
| п  | Критерии оценки бесплатных услуг                                                        | ****                                              | 3 голоса                                                          |      |
| Ha | Качество оказываемых услуг/работ                                                        | ****                                              |                                                                   | e    |
| 1. | Квалификация персонала                                                                  | ****                                              |                                                                   | ъ    |
| Ŀ  | Критерии оценки платных услуг                                                           | *****                                             | 3 голоса                                                          |      |
|    | Качество оказываемых услуг/работ                                                        | ****                                              |                                                                   | 9    |
| 2  | Квалификация персонала                                                                  | ****                                              |                                                                   |      |

6

После выставления оценок по критериям ввести символы с картинки и выбрать кнопку «Оценить»

| В  |                                  |                    |      |
|----|----------------------------------|--------------------|------|
|    | Критерии оценки бесплатных услуг | 🚖 🚖 🚖 🚖 З голоса   |      |
| Πα | Качество оказываемых услуг/работ | 🚖 🚖 🚖 🊖 тотлично   | оиск |
|    | Квалификация персонала           | 🚖 🚖 🚖 🊖 тотлично   |      |
| n  |                                  |                    |      |
|    | Критерии оценки платных услуг    | 🚖 🚖 🚖 🌟 З голоса   |      |
| Hi | Качество оказываемых услуг/работ |                    | e    |
| 1. | Квалификация персонала           |                    | ъ    |
|    |                                  |                    |      |
|    | Введите символы с изображения:   | Аругие символы     | D    |
|    |                                  |                    |      |
| 2. |                                  | Оценить Результаты | ъ    |

# 1

## Зайти на сайт www.bus.gov.ru

## ЯНДЕКС bus.gov.ru 🛞 Поиск Картинки Видео Карты Маркет Новости Эфир Коллекции Знат

#### Государственные муниципальные учреждения bus.gov.ru •

Государственный сайт с информацией о государственных муниципальных учреждениях. Можно производить поиск в реестре учреждений по названиям, видам услуг, карте, ключевым словам. Также присутствуют аналитические отчёты об учреждениях, рейтинги. Каждому ... Читать ещё >

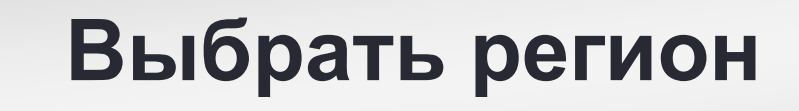

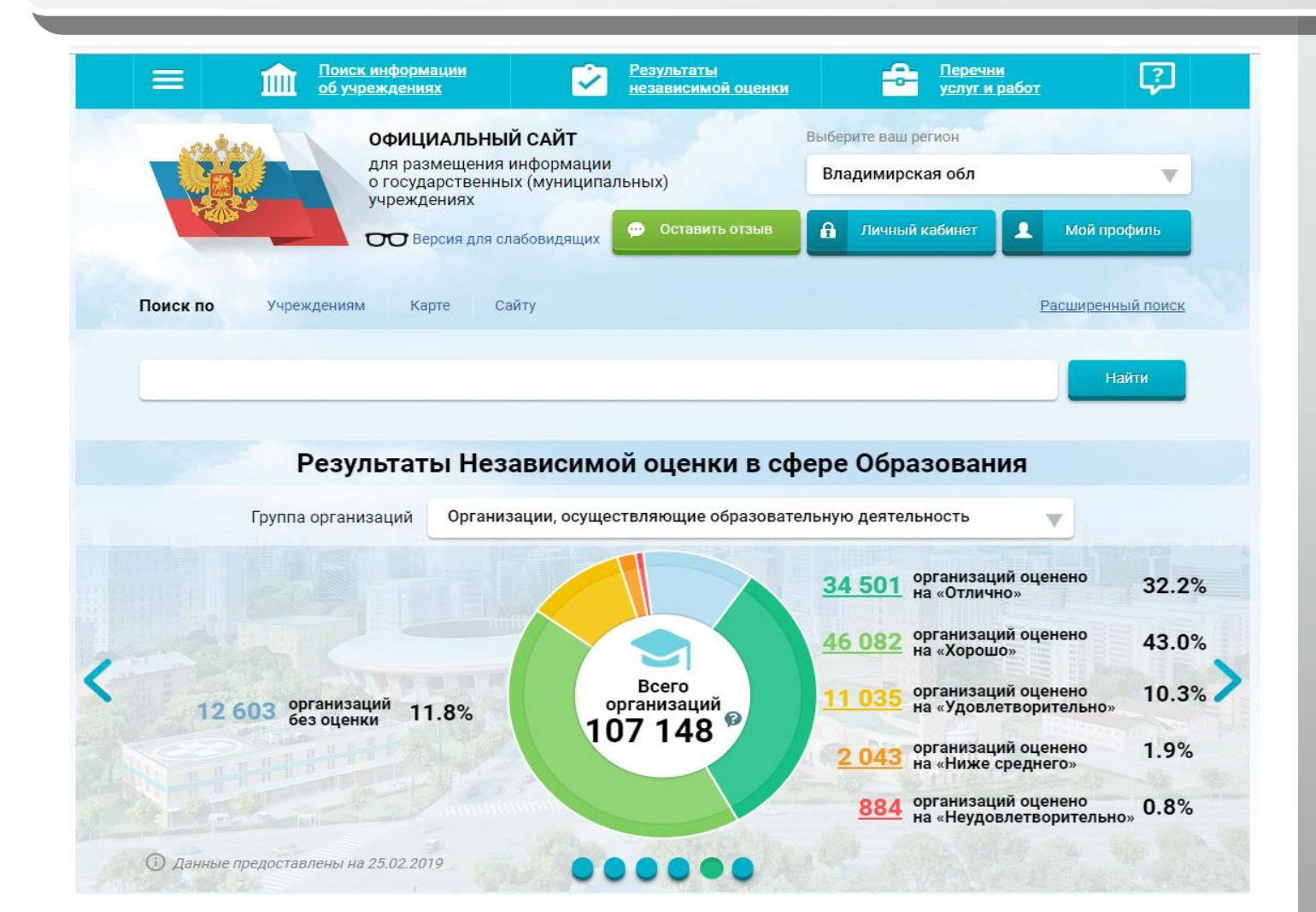

# В строке поиска набрать наименование организации

|                                                                                                    | Поиск инс<br>об учреж,                                                                 | формации<br>дениях                                                                                               | <u>Результаты</u><br>независимой оценки            | -                                   | <u>Перечни</u><br><u>услуг и работ</u> | <b>?</b>         |
|----------------------------------------------------------------------------------------------------|----------------------------------------------------------------------------------------|----------------------------------------------------------------------------------------------------|----------------------------------------------------|-------------------------------------|----------------------------------------|------------------|
|                                                                                                    |                                                                                        | рИЦИАЛЬНЫЙ САЙТ<br>я размещения информации<br>осударственных (муниципа<br>реждениях<br>→ Версия для слабовидящих | льных)<br>💬 Оставить отзыв                         | Выберите ваш рег<br>Владимирска     | ион<br>я обл<br>абинет                 | Мой профиль      |
| Выбери<br>Поиск по                                                                                     | те район/го<br>Учреждениям                                                             | ород для уточне<br><sub>Карте Сайту</sub>                                                                        | ния поиска 🗧                                       | Выбрать                             | <u>P</u>                               | асширенный поиск |
|                                                                                                    | <u>∭</u> № 23                                                                          | Списком 🙆 На кар                                                                                                 | те                                                 |                                     |                                        | Найти            |
| Найдено 36                                                                                             | 51 учреждений                                                                          |                                                                                                    |                                                    |                                     | Сравн                                  | ить выбранные    |
| 1. <u>МУНИЦИ</u><br><u>"СРЕДНЯ</u><br><u>ФЁДОРО</u><br>♀ <u>601915</u><br>€ <u>492323</u><br>ᢙ http:// | ИПАЛЬНОЕ БЮДЖ<br>19 ОБЩЕОБРАЗОВ,<br>19 ИЧА УСТИНОВА"<br>5, Владимирская обл,<br>37978- | ЕТНОЕ ОБЩЕОБРАЗОВАТЕЛ<br>АТЕЛЬНАЯ ШКОЛА № 23 ИМ<br>Ковров г, Строителей ул, 7                                    | <u>ІЬНОЕ УЧРЕЖДЕНИЕ ГО</u><br>ІЕНИ ГЕРОЯ СОВЕТСКОІ | <u>РОДА КОВРОВ/<br/>О СОЮЗА ДМИ</u> | а<br>трия<br>С                         | Сравнить         |

Δ

## Выбрать вкладку «Оставить отзыв»

| Выберите район/город для уточнения поиска выбрать                                                                                                    |                                |
|----------------------------------------------------------------------------------------------------|--------------------------------|
| Поиск по Учреждениям Карте Сайту                                                                                                    | Расширенный поиск              |
| МБОУ СОШ № 23                                                                                                    | Найти                          |
| Показать результаты 📋 Списком 🍥 На карте                                                                                                    |                                |
| Найдено 361 учреждений                                                                                                    | Сравнить выбранные             |
| <ol> <li>МУНИЦИПАЛЬНОЕ БЮДЖЕТНОЕ ОБЩЕОБРАЗОВАТЕЛЬНОЕ УЧРЕЖДЕНИЕ ГОРОДА КОВРОВА<br/>"СРЕДНЯЯ ОБЩЕОБРАЗОВАТЕЛЬНАЯ ШКОЛА № 23 ИМЕНИ ГЕРОЯ СОВЕТСКОГО СОЮЗА ДМИТРИЯ<br/>ФЁДОРОВИЧА УСТИНОВА"</li> <li>601915, Владимирская обл, Ковров г, Строителей ул, 7</li> <li>4923237978-</li> </ol> | Сравнить                       |
|                                                                                                    |                                |
|                                                                                                    | Дата обновления:<br>05.02.2019 |
| 🗎 Регистрационные данные 📄 🗐 Подробная информация 💬 Оставить отзыв                                                                                                    | ★ Оценить                      |

# Войти через Единый портал государственных и муниципальных услуг

|                                                | ск информации Результаты<br>независимой оценки                                               | Перечни<br>услуг и работ                   | ?             |     |
|------------------------------------------------|----------------------------------------------------------------------------------------------|--------------------------------------------|---------------|-----|
| - Anton                                        | ОФИЦИАЛЬНЫЙ САЙТ<br>для размещения информации                                                | Выберите ваш регион                        | -             |     |
|                                                | о государственных (муниципальных)<br>учреждениях<br>Версия для слабовидящих Ф Оставить отзыв | А Личный кабинет 1 м                       | Лой профиль   |     |
| Выберите райо                                  | н/город для уточнения поиска                                                                 | Выбрать                                    |               |     |
| Поиск по Учреждения                            | ам Карте Сайту                                                                               | Pacu                                       | иренный поиск | BOA |
| МБОУ СОШ № 23                                  |                                                                                              |                                            | Найти         |     |
| Показать результаты                            | Списком 💮 На карте                                                                           |                                            |               |     |
| Найдено 361 учрежден                           | ий                                                                                           | Сравнит                                    | векранные     |     |
| 1. <u>МУНИЦИПАЛЬНОЕ БИ</u><br>СРЕДНЯЯ ОБЩЕОБРА | ОДЖЕТНОЕ ОБЩЕОБРАЗОВАТЕЛЬНОЕ УЧРЕЖДЕНИЕ<br>ІЗОВАТЕЛЬНАЯ ШКОЛА № 23 ИМЕНИ ГЕРОЯ СОВЕТСК       | <u>ГОРОДА КОВРОВА</u><br>ОГО СОЮЗА ДМИТРИЯ | Сравнить      |     |

Для продолжения Вам необходимо войти, используя регистрационную запись на Едином портале Гос. Услу

×

2. МУНИЦИПАЛЬНОЕ БЮДЖЕТНОЕ ОБЩЕОБРАЗОВАТЕЛЬНОЕ У УРЕЖДЕНИЕ "СРЕДНВИ

5

6

## Выбрать вкладку «Оставить отзыв»

| Показать результаты 📴 Списком 💿 На карте                                                                                                    |                                                                                |
|----------------------------------------------------------------------------------------------------|--------------------------------------------------------------------------------|
| Найдено 215 учреждений                                                                                                    | Сравните выбрание е                                                            |
| 1. <u>МУНИЦИПАЛЬНОЕ БЮДЖЕТНОЕ ОБЩЕОБРАЗОВАТЕЛЬНОЕ УЧРЕЖДЕНИЕ СРЕДНЯЯ<br/>ОБЩЕОБРАЗОВАТЕЛЬНАЯ ШКОЛА № 21 ГОРОДА КОВРОВА</u> <ul> <li>© 601911. Владимирская обл. Ковров г. Зои Космолемьянской ул. ДОМ 2/1</li> <li>С 7-49232-57342</li> <li>© http://school21kovrov.su</li> </ul> <li>Perистрационные данные         <ul> <li>Подробная информация</li> <li>© Сставить отзыв</li> </ul> </li> | Сравнить<br>Вы веторизованы<br>исрев Тосуллук<br>ВыйТИ →<br>ВЫЙТИ →<br>ВЫЙТИ → |
| <ol> <li>МУНИЦИПАЛЬНОЕ БЮДЖЕТНОЕ ОБЩЕОБРАЗОВАТЕЛЬНОЕ УЧРЕЖДЕНИЕ Г.ВЛАДИМИРА "СРЕД<br/>ОБЩЕОБРАЗОВАТЕЛЬНАЯ ШКОЛА № 21"</li> <li>600007. Владимирская обл. Владимирг. Мира ул. 57</li> <li>7-4922-534623</li> <li>http://shkola21.ouvlad.ru</li> </ol>                                                                                                    | Сравнить                                                                       |
| <ol> <li>МУНИЦИПАЛЬНОЕ БЮДЖЕТНОЕ ДОШКОЛЬНОЕ ОБРАЗОВАТЕЛЬНОЕ УЧРЕЖДЕНИЕ "ДЕТСКИЙ СЛ<br/>21 "БЕЛОЧКА"</li> </ol>                                                                                                    | Сравнить □ Сравнить                                                            |
| Вы можете оставить отзыв о деятельности организации                                                                                                    | ×                                                                              |
|                                                                                                    |                                                                                |
|                                                                                                    | <u>← Назад</u> <u>Далее →</u>                                                  |

Ознакомиться с политикой формирования отзывов на сайте, отметить пункт галочкой и выбрать вкладку «Оставить отзыв»

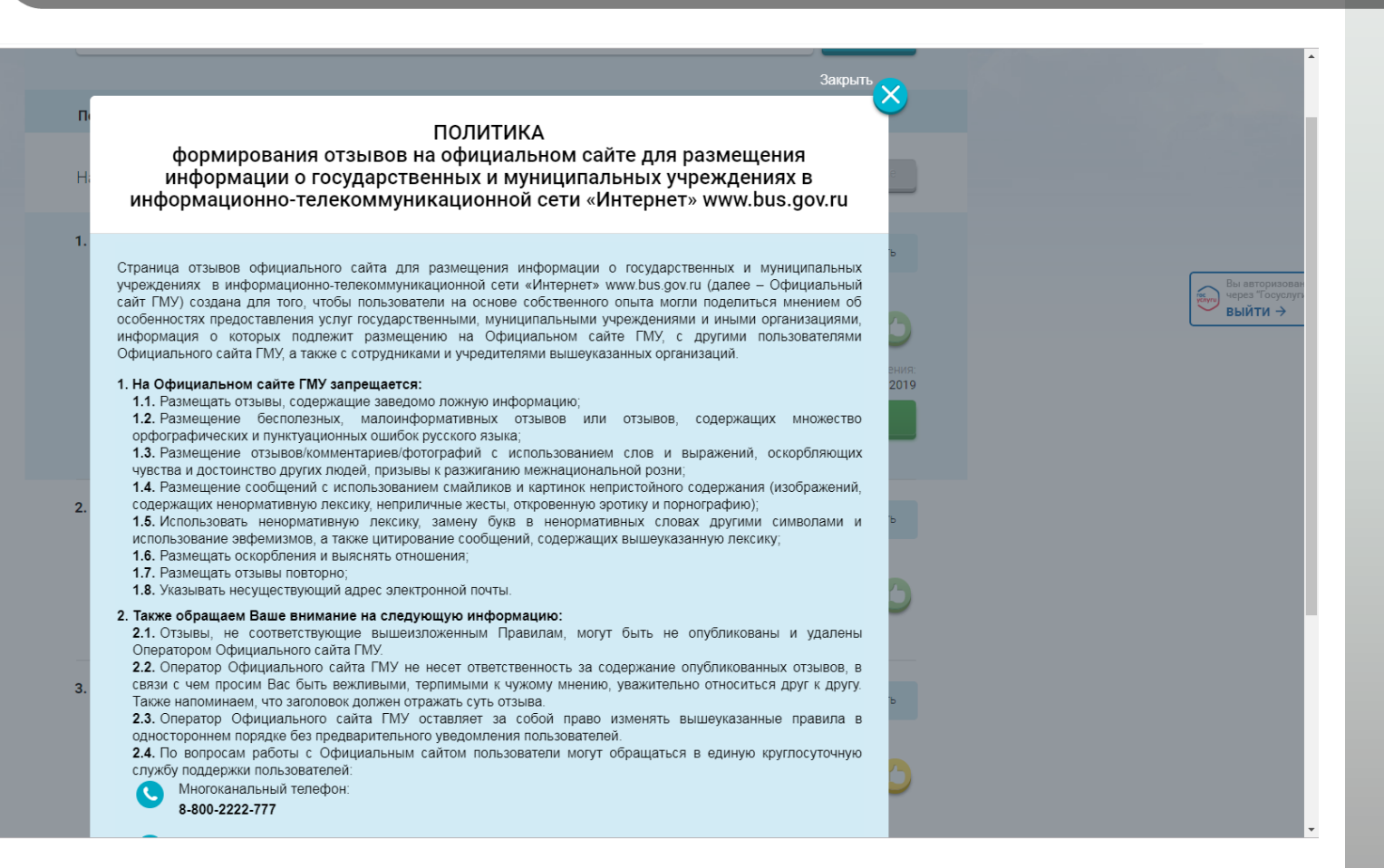

8

Заполнить представленную форму

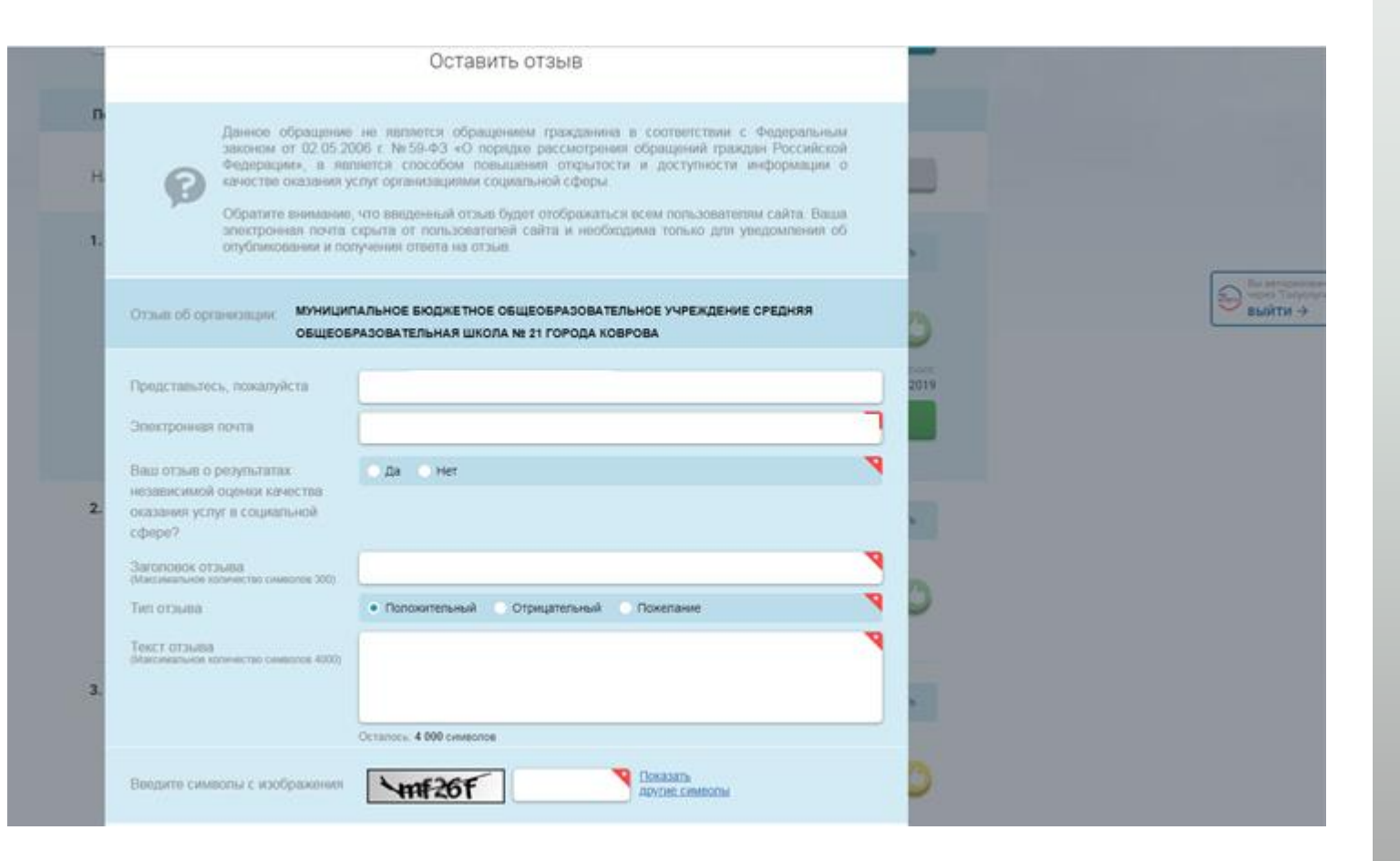

9

## Ввести символы с картинки и выбрать кнопку «Отправить»

| 0  | Отзыв об организации: Мунициг<br>общеоб                                                                                                    | ІАЛЬНОЕ БЮДЖЕТНОЕ ОБЩЕОБРАЗОВАТЕЛЬНОЕ УЧРЕЖДЕНИЕ СРЕД<br>РАЗОВАТЕЛЬНАЯ ШКОЛА № 21 ГОРОДА КОВРОВА | ЕДНЯЯ                                                                                                    |
|----|----------------------------------------------------------------------------------------------------|--------------------------------------------------------------------------------------------------|----------------------------------------------------------------------------------------------------|
| н  | Представътесь, пожалуйста<br>Электронная почта                                                                                                    |                                                                                                  |                                                                                                    |
| 1. | Ваш отзыв о результатах<br>независимой оцонки качества<br>оказания услуг в социальной<br>сфоре?<br>Заголовок отзыва<br>(Максивальное количество символов 300)<br>Тип отзыва<br>(максимальное количество символов 4000) | Да Нет<br>• Попожительный Отрицательный Пожелание                                                | Р         Вы акторикова           Р         Вы акторикова           Р         Выйти →           Выйти →         выйти → |
| 2. | Введите симвопы с изображения                                                                                                    | Остапось: 4 000 символов Остапось: 4 000 символов Показать Другие. символов                      |                                                                                                    |
| 3. | © 501442. Brazyswiejckas ośn. Brałwiekow<br>7-49233-39732<br>@ http://dou21-vs.ucoz.nu                                                                                                    | Опыскать Отракить<br>холё онь. Вязникист. Гоголя уд. 21                                          | 0000                                                                                                    |